## Printing from a Smart Phone How to access HFC's Cloud-Based Printing

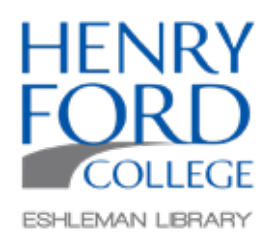

With HFC's cloud-based printing system, you can send print jobs from any device that has internet access, from anywhere in the world. This guide will focus on printing from a smart phone. Let's learn how.

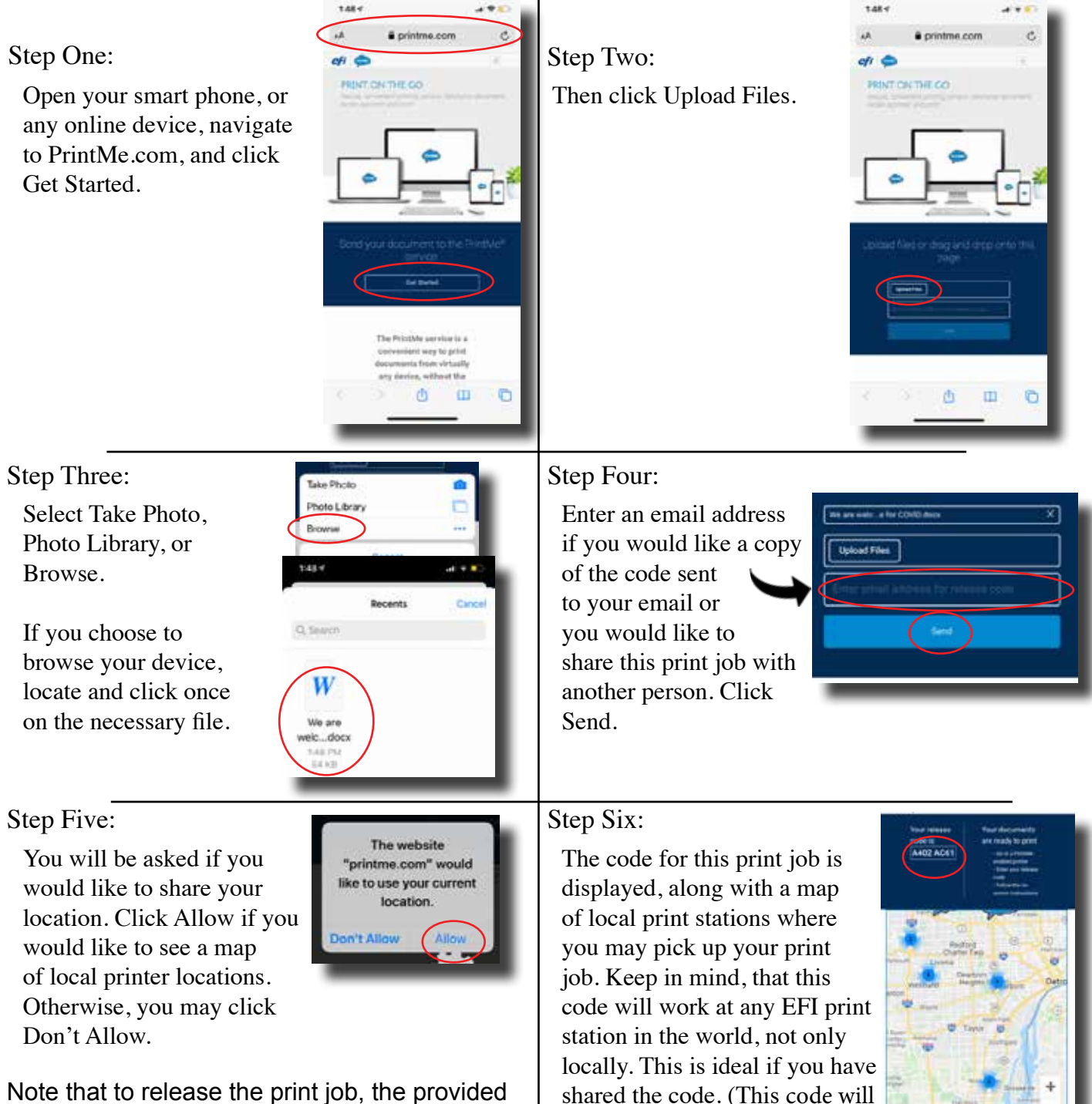

be valid for 24 hours.)

print code will need to be entered into an EFI print station. See the Guide to Printing at HFC.